# Virtual Gizmos!

### A Java 3d tutorial

## Suppose you just want to show an idea or a machine on a Web page, 3D, virtual, interactive stile?

Java, those clever guys, have a solution for you!

Only, and that's the curse of some real good Freeware, getting that thing to work is, in the words of the immortal James Brown, **a mother!** 

So here's a tutorial, so as to prove you can learn something step-by-step, here.

First, of course, if you're to show a 3D file on a Web page, you need to build a 3D file.

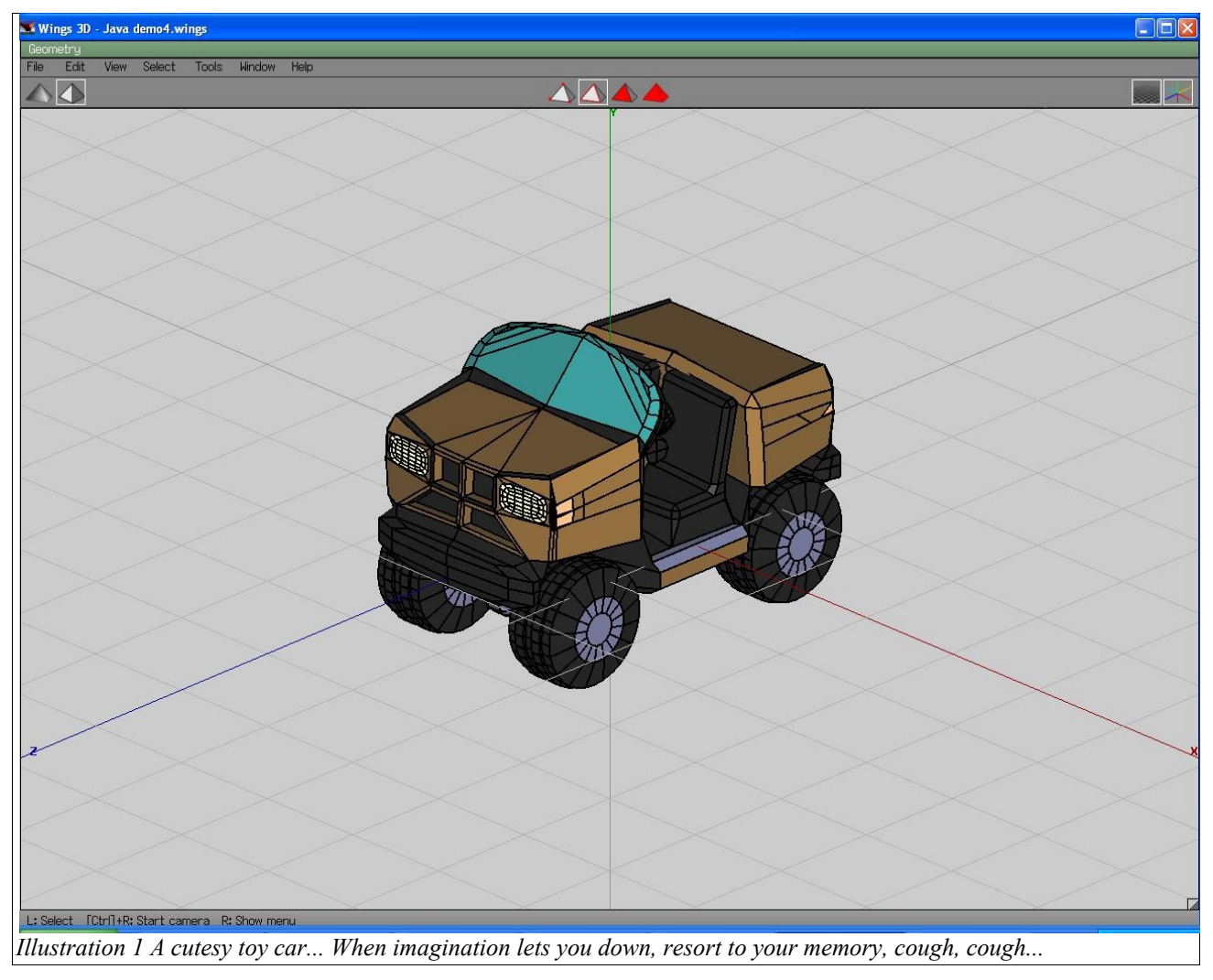

The file shown is but an example, you make it on the already mentioned Wings 3D, or any other that can export to .wrl format.

Then, you load and install Javaview, and run it.

Have OpenGl installed, too!

You clear the object that comes with it,

File/Clear, and load your marvel, by selecting

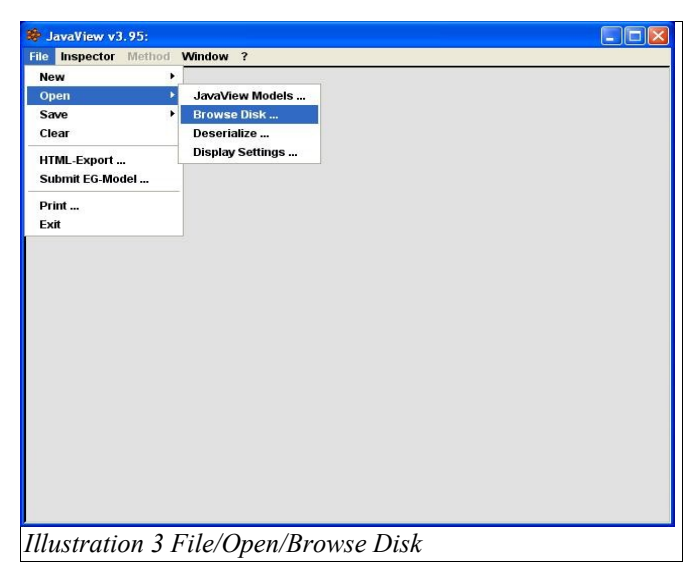

Don't be surprised if something like this appears:

Yes, it's small and pointing up, but, you can fix it by clicking into the JavaView's window, and right clicking will present you with a menu, choose Translate and Scale until you've got the thing centered and large enough.

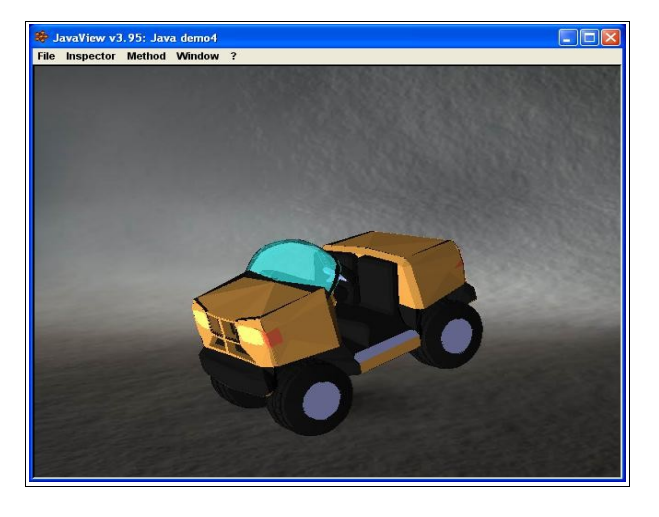

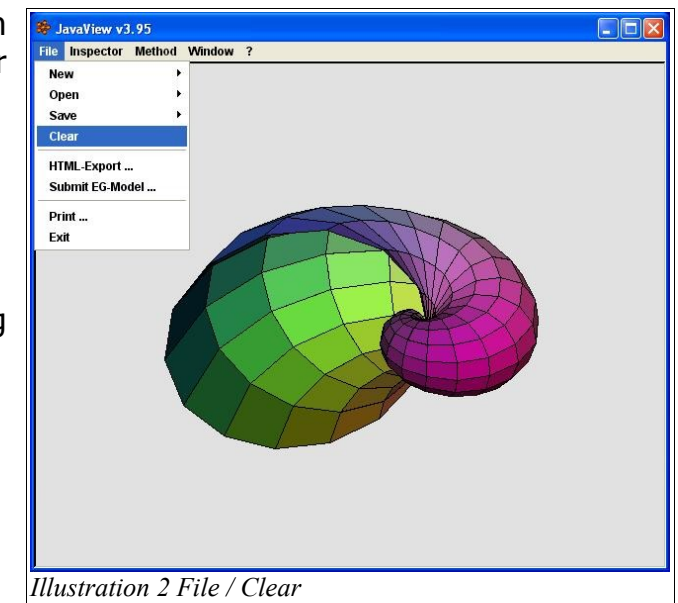

#### File/Open/Browse Disk.

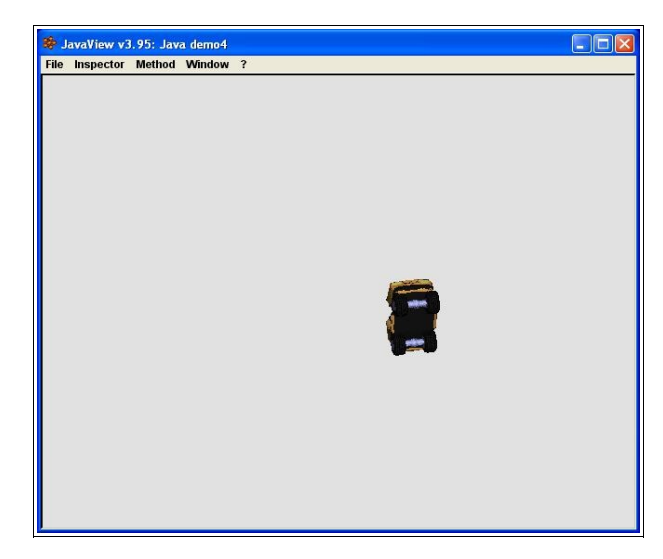

Now that's better! The background you see here, is called by selecting Inspector/Display, in which case the following menu will appear, see it on the next page:

| File       Inspector       Method       Window       ?         DisplayAWT       Background       225       225       225         Foreground       0       0       0       0         Width       640       •       •       c         Height       512       •       •       c         Back/Front Image       •       Back       Front       •         Width       640       •       •       c         Height       512       •       •       c         Back/Front Image       •       Back       Front       •         Width       640       •       •       c         Back/Front Image       •       Back       Front       •         Back/Front Image       •       Back       Front       •       c         Back/Front Image       •       Back       Front       •       c         Back/Front Image       •       Back       Front       •       c         Back       Filags       •       Netdges Once       Show Edges Once       Show Avis Frame       Show XY-Grid         Show Axis Frame       Show Edge Aura       •       Enable Z-Buffer<                                                                                                    | 🚔 JavaView v3.95                                                                                | - Contro         | l                               |                                                       |                                               | [              |         |   | $\times$ |  |  |
|----------------------------------------------------------------------------------------------------|-------------------------------------------------------------------------------------------------|------------------|---------------------------------|-------------------------------------------------------|-----------------------------------------------|----------------|---------|---|----------|--|--|
| DisplayAWT         Background       225       225       225         Foreground       0       0       0         Width       640       •       •       c         Height       512       •       •       c         Back/Front Image       •       Back       Front       •       c         Back/Front Image       •       Back       Front       •       c         Back/Front Image       •       Back       Front       •       c         Back/Front Image       •       Back       Front       •       c         Back/Front Image       •       Back       Front       •       c         Back/Front Image       •       Back       Front       •       c         Back/Front Image       •       Back       Front       •       c         Back/Front Image       •       Back       Front       •       c       c       c         Back/Front Image       •       Back       Show Edges Once       •       Show Edges Once       Show Edges Once       Show Edge Aura       •       Enable Sorting       Show Edge Aura       •       Enable Z-Buffer       Enable Antialias       •                                                                          | File Inspector Me                                                                               | thod Wi          | ndow                            | ?                                                     |                                               |                |         |   |          |  |  |
| Background       225       225       225         Foreground       0       0       0       0         Width       640       •       •       c         Height       512       •       •       c         Back/Front Image       •       Back       Front       •       c         Back/Front Image       •       Back       Front       •       c         Show       Image File       Load       Images/jvBackground.jpg       F         Flags       •       Images/jvBackground.jpg       F       F         Auto Rotate       •       Show Edges Once       Show Bow Axis Frame       Show XY-Grid         •       Enable Sorting       •       Show Edge Aura       •       Enable Clear Screen       •       Enable Z-Buffer         •       Enable Clear Screen       •       Enable 2-Buffer       Enable Adaptive Size, beta         Geometries       •       Adaptive Size, beta       •       Multiple         Active Geometry       Visible Geometries       •       •       •         Java demo4[1]       Java demo4[2]       Java demo4[2]       Java demo4[3]       •         Java demo4[2]       Java demo4[3]       Java dem                      | DisplayAWT                                                                                      |                  |                                 |                                                       |                                               |                |         |   |          |  |  |
| Foreground       0       0       0         Width       640       •       •       c         Height       512       •       •       c         Back/Front Image       • Back       Front       •       c         Back/Front Image       • Back       • Front       •       c         Back/Front Image       • Back       • Front       •       c         Back/Front Image       • Back       • Front       •       c         Back/Front Image       • Back       • Front       •       c         Back/Front Image       • Back       • Front       •       c         Back/Front Image       • Back       • Front       •       c         Image File       Load       Images/jvBackground.jpg       F         Flags       •       Show Edges Once       •       show Show Depth         Show Axis Frame       Show XY-Grid       •       Show XY-Grid         If Enable Sorting       Show Edge Aura       •       Enable Z-Buffer         Integer Pick       Enable Double Buffer       Enable Adaptive Size, beta         Geometries       Single       • Multiple         Active Geometry       Visible Geometries       <                                  | Background                                                                                      |                  |                                 | 225 225 225                                           |                                               |                |         |   |          |  |  |
| Width       640       •       •       c         Height       512       •       •       c         Back/Front Image       •       Back       Front         Image File       Load       Images/jvBackground.jpg         Flags       •       Auto Rotate       Images/jvBackground.jpg         Auto Rotate       Images/jvBackground.jpg         Show Bounding Box       Show Depth         Show Axis Frame       Show XY-Grid         Image File       Show Edge Aura         Image File       Show Edge Aura         Image File       Show Show Edge Aura         Image File       Show Edge Aura         Image File       Show Edge Aura         Image File       Show Edge Aura         Image File       Show Edge Aura         Image File       Show Edge Aura         Image File       Enable Sorting         Integer Pick       Enable Double Buffer         Integer Pick       Enable 3D-Look, beta         Enable Magnet       Adaptive Size, beta         Geometries       Single       Multiple         Active Geometry       Visible Geometries         Java demo4[3]       Java demo4[4]       Image Java demo4[4]         J                      | Foreground                                                                                      |                  | 0                               |                                                       | 0                                             |                | 0       | _ |          |  |  |
| Height       512       • C         Back/Front Image       Back       Front         Image File       Load       Images/jvBackground.jpg         Flags       Auto Rotate       Show Edges Once         Show Bounding Box       Show Depth         Show Axis Frame       Show Edge Aura         Image File       Show Edge Aura         Image File       Show Edge Aura         Image File       Image Show Edge Aura         Image File       Show Edge Aura         Image File       Show Edge Aura         Image File       Show Edge Aura         Image File       Show Edge Aura         Image File       Image Show Edge Aura         Image File       Show Edge Aura         Image File       Enable Z-Buffer         Integer Pick       Enable Jouble Buffer         Integer Pick       Enable 3D-Look, beta         Enable Magnet       Adaptive Size, beta         Geometries       Single       Multiple         Active Geometry       Visible Geometries         Java demo4[2]       Java demo4[2]       Java demo4[2]         Java demo4[3]       Java demo4[4]       Java demo4[4]         Merge Visible       Duplicate Geom       Delete Geom | Width                                                                                           | 640              | -<br>-                          |                                                       |                                               |                | -       | + | c        |  |  |
| Back/Front Image <ul> <li>Back</li> <li>Front</li> </ul> Image File         Load         Images/jvBackground.jpg           Flags         Image Show Edges Once         Show Bounding Box         Show Depth           Show Axis Frame         Show XY-Grid         Image Aura           Image Pile         Show Show Depth         Show XY-Grid           Image Pile         Show Show Depth         Show Axis Frame           Show Axis Frame         Show XY-Grid           Image Pile         Show Edge Aura           Image Pile         Enable Sorting           Enable Clear Screen         Enable Z-Buffer           Enable Antialias         Enable Double Buffer           Integer Pick         Enable 3D-Look, beta           Enable Magnet         Adaptive Size, beta           Geometries         Single           Java demo4[1]         Java demo4[1]           Java demo4[2]         Java demo4[3]           Java demo4[3]         Java demo4[3]           Java demo4[4]         Java demo4[4]                                                                                                    | Height                                                                                          | 512              | -                               |                                                       | Ì                                             |                | Ĵ       | ۰ | С        |  |  |
| Image File       Load       Images/jvBackground.jpg         Flags       Auto Rotate       Show Edges Once         Show Bounding Box       Show Depth         Show Axis Frame       Show XY-Grid         Image File       Show Axis Frame         Show Axis Frame       Show Edge Aura         Enable Sorting       Show Edge Aura         Enable Clear Screen       Enable Z-Buffer         Enable Antialias       Enable Double Buffer         Integer Pick       Enable 3D-Look, beta         Enable Magnet       Adaptive Size, beta         Geometries       Single         Java demo4[1]       Java demo4[1]         Java demo4[2]       Java demo4[3]         Java demo4[3]       Java demo4[4]         Merge Visible       Duplicate Geom         Center       Fit       Reset                                                                                                    | Back/Front Imag                                                                                 | Back/Front Image |                                 |                                                       | • Back C Front                                |                |         |   |          |  |  |
| Image File       Load       images/jvBackground.jpg         Flags       Auto Rotate       Show Edges Once         Show Bounding Box       Show Depth         Show Axis Frame       Show XY-Grid         Image File       Show Axis Frame         Show Axis Frame       Show XY-Grid         Image File       Show Axis Frame         Show Axis Frame       Show Edge Aura         Image File       Show Axis Frame         Show Axis Frame       Show Edge Aura         Image File       Show Edge Aura         Enable Clear Screen       Enable Z-Buffer         Enable Antialias       Enable Double Buffer         Integer Pick       Enable 3D-Look, beta         Enable Magnet       Adaptive Size, beta         Geometries       Single       Multiple         Active Geometry       Visible Geometries       Java demo4[1]         Java demo4[2]       Java demo4[2]       Java demo4[3]         Java demo4[3]       Java demo4[4]       Java demo4[4]         Merge Visible       Duplicate Geom       Delete Geom         Center       Fit       Reset       Clean All                                                                            | <b>I</b> ♥ (Show)                                                                               |                  | Re                              | size                                                  |                                               |                |         |   | +        |  |  |
| Flags         Auto Rotate       Show Edges Once         Show Bounding Box       Show Depth         Show Axis Frame       Show XY-Grid         Enable Sorting       Show Edge Aura         Enable Sorting       Show Edge Aura         Enable Clear Screen       Enable Z-Buffer         Enable Antialias       Enable Double Buffer         Integer Pick       Enable 3D-Look, beta         Enable Magnet       Adaptive Size, beta         Geometries       Single         Java demo4[1]       Java demo4[1]         Java demo4[2]       Java demo4[2]         Java demo4[3]       Java demo4[3]         Java demo4[4]       Java demo4[4]                                                                                                    | Image File                                                                                      | Load             | lima                            | ages/jvl                                              | Back                                          | groun          | d.jpg   |   |          |  |  |
| <ul> <li>Auto Rotate</li> <li>Show Edges Once</li> <li>Show Bounding Box</li> <li>Show Depth</li> <li>Show Axis Frame</li> <li>Show XY-Grid</li> <li>Enable Sorting</li> <li>Show Edge Aura</li> <li>Enable Clear Screen</li> <li>Enable Clear Screen</li> <li>Enable Antialias</li> <li>Enable Antialias</li> <li>Enable 3D-Look, beta</li> <li>Enable Magnet</li> <li>Adaptive Size, beta</li> <li>Geometries</li> <li>Java demo4[1]</li> <li>Java demo4[2]</li> <li>Java demo4[3]</li> <li>Java demo4[4]</li> <li>Merge Visible</li> <li>Duplicate Geom</li> <li>Delete Geom</li> <li>Center</li> <li>Fit</li> <li>Reset</li> <li>Clean All</li> </ul>                                                                                                    | Flags                                                                                           |                  |                                 |                                                       |                                               |                |         |   |          |  |  |
| Show Bounding Box       Show Depth         Show Axis Frame       Show XY-Grid         Enable Sorting       Show Edge Aura         Enable Clear Screen       Enable Z-Buffer         Enable Antialias       Enable Double Buffer         Integer Pick       Enable 3D-Look, beta         Enable Magnet       Adaptive Size, beta         Geometries       Single         Java demo4[1]       Java demo4[1]         Java demo4[2]       Java demo4[2]         Java demo4[3]       Java demo4[3]         Java demo4[4]       Java demo4[4]                                                                                                    | T Auto Rotate                                                                                   |                  | <b>v</b> s                      | Show E                                                | dges                                          | s Once         | ç.      |   |          |  |  |
| Show Axis Frame       Show XY-Grid         Image: Show Edge Aura       Show Edge Aura         Image: Show Edge Aura       Show Edge Aura         Image: Show Edge Aura       Enable Clear Screen         Image: Enable Clear Screen       Enable Z-Buffer         Image: Enable Antialias       Enable Double Buffer         Integer Pick       Enable 3D-Look, beta         Enable Magnet       Adaptive Size, beta         Geometries       Single         Java demo4[1]       Java demo4[1]         Java demo4[2]       Java demo4[1]         Java demo4[3]       Java demo4[3]         Java demo4[4]       Java demo4[4]         Merge Visible       Duplicate Geom         Center       Fit       Reset                                                                                                    | T Show Bounding B                                                                               | Эох              | Show Depth                      |                                                       |                                               |                |         |   |          |  |  |
| ✓ Enable Sorting       Show Edge Aura         ✓ Enable Clear Screen       ✓ Enable Z-Buffer         □ Enable Antialias       ✓ Enable Double Buffer         □ Integer Pick       □ Enable 3D-Look, beta         □ Enable Magnet       □ Adaptive Size, beta         Geometries       ○ Single         Active Geometry       Visible Geometries         Java demo4[1]       Java demo4[1]         Java demo4[2]       Java demo4[2]         Java demo4[3]       Java demo4[3]         Java demo4[4]       ✓ Java demo4[4]         ✓ Merge Visible       Duplicate Geom         Center       Fit       Reset                                                                                                    | 🗆 Show Axis Frame                                                                               | 0                | □ Show XY-Grid                  |                                                       |                                               |                |         |   |          |  |  |
| ✓ Enable Clear Screen       ✓ Enable Z-Buffer         □ Enable Antialias       ✓ Enable Double Buffer         □ Integer Pick       □ Enable 3D-Look, beta         □ Enable Magnet       □ Adaptive Size, beta         Geometries       ○ Single         Active Geometry       Visible Geometries         Java demo4       □ Java demo4[1]         Java demo4[2]       Java demo4[2]         Java demo4[3]       Java demo4[3]         Java demo4[4]       ✓ Java demo4[4]         ✓ Merge Visible       Duplicate Geom         Center       Fit                                                                                                    | 🔽 Enable Sorting                                                                                |                  | 🗖 Show Edge Aura                |                                                       |                                               |                |         |   |          |  |  |
| □ Enable Antialias       ▼ Enable Double Buffer         □ Integer Pick       □ Enable 3D-Look, beta         □ Enable Magnet       □ Adaptive Size, beta         Geometries       ○ Single       ● Multiple         Active Geometry       Visible Geometries         Java demo4       Java demo4[1]         Java demo4[2]       Java demo4[2]         Java demo4[3]       Java demo4[3]         Java demo4[4]       ✓ Java demo4[4]         Merge Visible       Duplicate Geom         Center       Fit       Reset                                                                                                    | 🔽 Enable Clear Scr                                                                              | een              | 🔽 Enable Z-Buffer               |                                                       |                                               |                |         |   |          |  |  |
| □ Integer Pick       □ Enable 3D-Look, beta         □ Enable Magnet       □ Adaptive Size, beta         Geometries       ○ Single       ● Multiple         Active Geometry       Visible Geometries         Java demo4       → Java demo4[1]         Java demo4[1]       Java demo4[1]         Java demo4[2]       Java demo4[2]         Java demo4[3]       Java demo4[3]         Java demo4[4]       ✓ Java demo4[4]         ✓       Java demo4[4]         ✓       Java demo4[4]                                                                                                    | 🗖 Enable Antialias                                                                              |                  | 🔽 Enable Double Buffer          |                                                       |                                               |                |         |   |          |  |  |
| Enable Magnet       Adaptive Size, beta         Geometries       Single       Multiple         Active Geometry       Visible Geometries         Java demo4       Java demo4         Java demo4[1]       Java demo4[1]         Java demo4[2]       Java demo4[3]         Java demo4[3]       Java demo4[3]         Java demo4[4]       Java demo4[4]         Merge Visible       Duplicate Geom         Center       Fit         Reset       Clean All                                                                                                    | 🗖 Integer Pick                                                                                  |                  | 🗖 Enable 3D-Look, beta          |                                                       |                                               |                |         |   |          |  |  |
| Geometries       Single       Multiple         Active Geometry       Visible Geometries         Java demo4       Java demo4         Java demo4[1]       Java demo4[2]         Java demo4[2]       Java demo4[2]         Java demo4[3]       Java demo4[3]         Java demo4[4]       Java demo4[4]         Merge Visible       Duplicate Geom         Center       Fit       Reset                                                                                                    | 🗖 Enable Magnet                                                                                 |                  |                                 | 🥅 Adaptive Size, beta                                 |                                               |                |         |   |          |  |  |
| Active Geometry Visible Geometries          Java demo4       Java demo4         Java demo4[1]       Java demo4[1]         Java demo4[2]       Java demo4[2]         Java demo4[3]       Java demo4[3]         Java demo4[4]       Java demo4[4]         Merge Visible       Duplicate Geom       Delete Geom         Center       Fit       Reset       Clean All                                                                                                    | Geometries                                                                                      |                  | C s                             | Single                                                |                                               | • Mu           | ultiple | 9 |          |  |  |
| Java demo4 A Java demo4<br>Java demo4[1] Java demo4[1]<br>Java demo4[2] Java demo4[2]<br>Java demo4[3] Java demo4[3]<br>Java demo4[4] Java demo4[4]<br>Merge Visible Duplicate Geom Delete Geom<br>Center Fit Reset Clean All                                                                                                    | Active Geometry                                                                                 |                  | Visi                            | ible Ge                                               | ome                                           | tries          |         |   |          |  |  |
|                                                                                                    | Java demo4<br>Java demo4[1]<br>Java demo4[2]<br>Java demo4[3]<br>Java demo4[4]<br>Merge Visible | Duplic<br>r Fit  | Jav<br>Jav<br>Jav<br>Jav<br>Jav | a demo<br>a demo<br>a demo<br>a demo<br>a demo<br>eom | 04<br>04[1]<br>04[2]<br>04[3]<br>04[4]<br>Del | lete Ge<br>All | om      |   |          |  |  |

First, you have to create a folder named, in this case, Car files, since the html file will be named Car.html, and then you create a few files out of that display you see, by selecting File/HTML Export, and saving them to the **Car\_files folder**.

| File Inspector | Method | Window | ? |  |
|----------------|--------|--------|---|--|
| New            | •      |        |   |  |
| Open           | •      |        |   |  |
| Save           | •      |        |   |  |
| Clear          |        |        |   |  |
| HTML-Export .  |        |        |   |  |
| Submit EG-Mo   | del    |        |   |  |
| Print          |        |        |   |  |
| Exit           |        |        |   |  |
|                |        |        |   |  |

Illustration 5 File/HTML Export

All you have to do is click the checkbox named Show on Back/Front Image, it comes with the program's default image, but you can load one of your own, by clicking the load button and going where you've saved your image.

You see a lot more options, here, but you better leave them alone until you successfully made your first page, then go and play with the various options.

Happy with your model?

#### Great, now let's start to make something out of it.

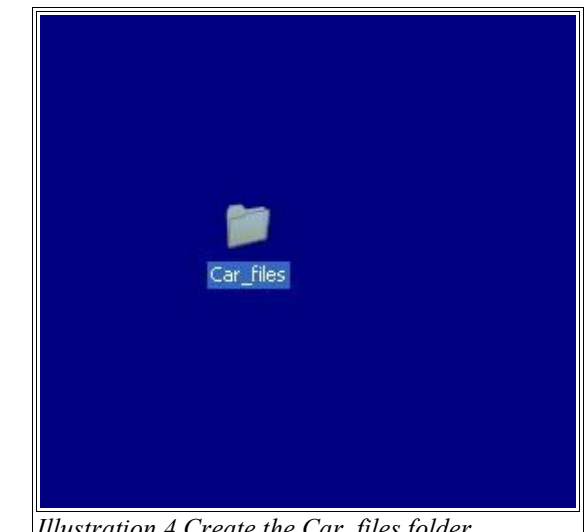

Illustration 4 Create the Car files folder

Select **File/Html Export,** and you'll be sent to the **models** folder of your JavaView program folder, it's one of the program's **quirks**, leave that and **go to where you've put your own** 

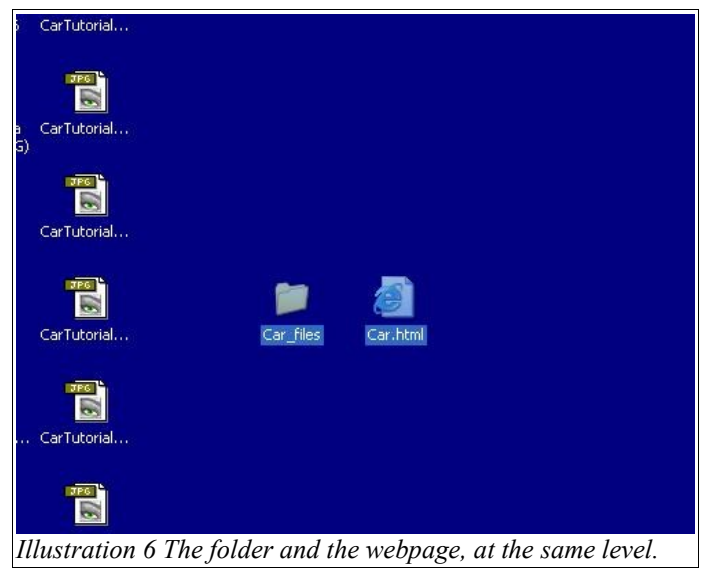

**Car\_files folde**r, and save it there.

This **should be** the end of it, but **nooo**, the program has a few other quirks that will drive you mad, if you don't know that you have to do a few things by hand.

Take a look, you'll see what has to be changed...

```
<?xml version="1.0" encoding="ISO-8859-1" standalone="yes"?>
```

#### <html>

```
<head>

<meta generator="JavaView v.3.95"/>
<meta date="Wed Aug 31 16:39:20 BST 2005"/>
<meta date="Wed Aug 31 16:39:20 BST 2005"/>
<meta date="Wed Aug 31 16:39:20 BST 2005"/>
<meta date="Wed Aug 31 16:39:20 BST 2005"/>
<meta date="Wed Aug 31 16:39:20 BST 2005"/>
<meta date="Wed Aug 31 16:39:20 BST 2005"/>
<meta date="Wed Aug 31 16:39:20 BST 2005"/>
<meta date="Wed Aug 31 16:39:20 BST 2005"/>
<meta date="Wed Aug 31 16:39:20 BST 2005"/>
<meta date="Wed Aug 31 16:39:20 BST 2005"/>
<meta date="Wed Aug 31 16:39:20 BST 2005"/>
<meta date="Wed Aug 31 16:39:20 BST 2005"/>
<meta date="Wed Aug 31 16:39:20 BST 2005"/>
<meta date="Wed Aug 31 16:39:20 BST 2005"/>
<meta date="Wed Aug 31 16:39:20 BST 2005"/>
<meta date="wed Aug 31 16:39:20 BST 2005"/>
<meta date="wed Aug 31 16:39:20 BST 2005"/>
<meta date="wed Aug 31 16:39:20 BST 2005"/>
<meta date="wed Aug 31 16:39:20 BST 2005"/>
<meta date="wed Aug 31 16:39:20 BST 2005"/>
<meta date="wed Aug 31 16:39:20 BST 2005"/>
<meta date="wed Aug 31 16:39:20 BST 2005"/>
<meta date="wed Aug 31 16:39:20 BST 2005"/>
<meta date="wed Aug 31 16:39:20 BST 2005"/>
<meta date="wed Aug 31 16:39:20 BST 2005"/>
<meta date="wed Aug 31 16:39:20 BST 2005"/>
<meta date="wed Aug 31 16:39:20 BST 2005"/>
<meta date="wed Aug 31 16:39:20 BST 2005"/>
<meta date="wed Aug 31 16:39:20 BST 2005"/>
<meta date="wed Aug 31 16:39:20 BST 2005"/>
<meta date="wed Aug 31 16:39:20 BST 2005"/>
<meta date="wed Aug 31 16:39:20 BST 2005"/>
<meta date="wed Aug 31 16:39:20 BST 2005"/>
<meta date="wed Aug 31 16:39:20 BST 2005"/>
<meta date="wed aug aug 31 total states"/>
<meta date="wed aug 31 total states"/>
<meta date="wed aug 31 total states"/>
<meta date="wed aug 31 total states"/>
<meta date="wed aug 31 total states"/>
<meta date="wed aug 31 total states"/>
<meta date="wed aug 31 total states"/>
<meta date="wed aug 31 total states"/>
<meta date="wed aug 31 total states"/>
<meta date="wed aug 31 total states"/>
<meta date="wed aug 31 total states"/>
<meta date="wed aug 31 total states"/>
<meta date="wed aug 31 total
```

```
</html>
```

The line that presents **javaview.jar** is always pointing automatically to the **Javaview/Jars folder**, and now has to set by hand to point where you have saved the web page files, "Car\_files/javaview.jar" on this example, for the folder is named Car\_files.

| Car_files                                                                                              | × |
|----------------------------------------------------------------------------------------------------|---|
| Ekheiro Editar Ver Favgritos Ferramentas Ajuda                                                         | " |
| G Retroceder - O - D Procurar Pastas                                                                   |   |
| Endereço 🔁 D:\Documents and Settings\Joe Blow\Ambiente de trabalho\Car_files 🔍 🄁 Ir para Hiperligações | " |
| Tarefas de pastas e ficheiros 🛞 🤌 🧗 🧗 🧱                                                                |   |
| Car.html Car.jvx Car.jvd javavlew.jar jvx.jar jvx.geom.jar<br>Outros locais                            |   |
| C Ambiente de trabalho                                                                                 |   |
| Os meus documentos vigoapp.jar                                                                         |   |
| 😨 O meu computador                                                                                     |   |
| S meus locais na rede                                                                                  |   |
| Detalhes                                                                                               |   |
| 4 itens seleccionados.                                                                                 |   |
| Tamanho total do ficheiro: 1.82 MB                                                                     |   |
|                                                                                                    |   |
|                                                                                                    |   |
|                                                                                                    |   |
|                                                                                                    |   |
|                                                                                                    |   |
|                                                                                                    |   |
|                                                                                                    |   |
|                                                                                                    |   |
|                                                                                                    |   |
|                                                                                                    |   |
|                                                                                                    |   |
| Illustration 7 Com / Pasta than into have                                                              |   |

All this done, you should have a raw, almost textless page, like this, see! **"Applet shows Car.jvx"**!

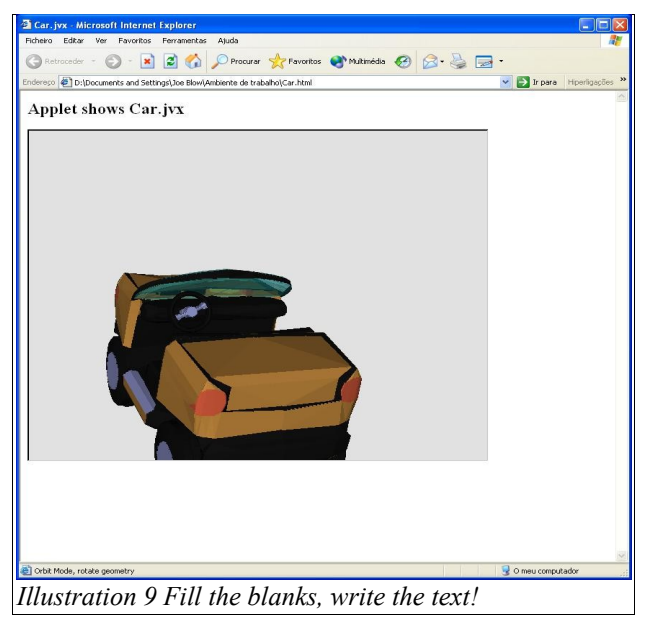

**Don't count** on having all those .jar files automatically transferred on that folder, **that won't happen**, go to the JavaView folder and copy javaview.jar, jvx.jar, jvxGeom.jar, and vgpapp.jar for good measure.

You'll probably see the **Car.html** file on the **Car\_files**, but since you're to publish the page, take that .html file out and put it at the same level that the \_files folder, remember!

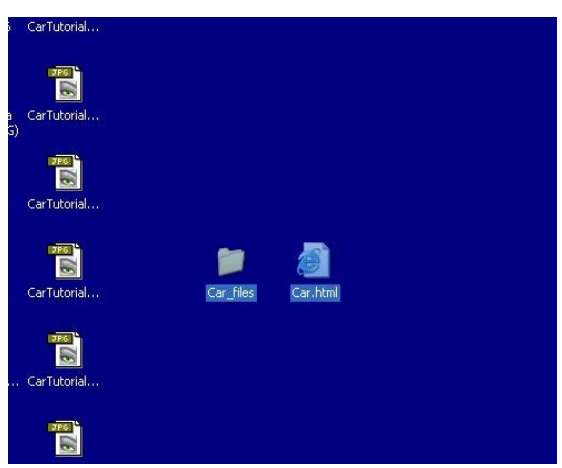

Illustration 8 Car.htm goes out to this level...

But then, you've either already know your HTML code, or import it to some easy WYSIWYG Web page editor and do the rest, real easy like!

After you've made that work, **then** you can play with the many options!

So now you've got a way to present your idea on a Web page, be it to the whole world, to those that have access to a special password protected (yeah, right!) page, or just to show on your laptop or make a private presentation with a PC and a Projector!

Have fun!

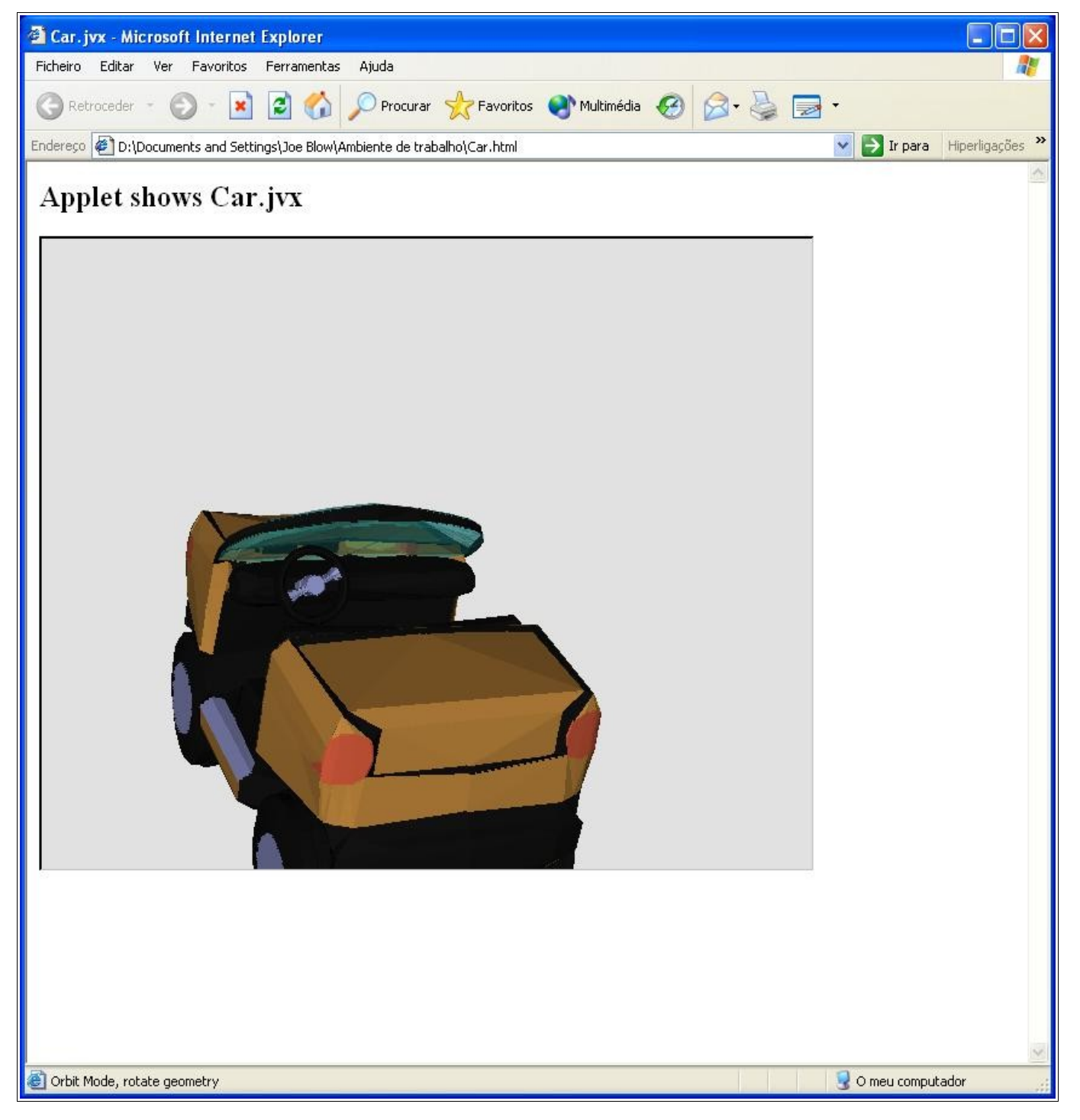